## **Compound Medications on the iPhone**

07/08/2024 7:48 pm EDT

You can use the compound medications feature to write up compound prescriptions to print out for your patients or send electronically.

Note: The compound medications feature cannot be used with controlled substances.

1. Tap on the patient menu (

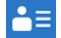

) in the patient appointment window or by searching for the patient. Tap Send eRx.

|             | 9:02 🗸              |                  |            |  |  |
|-------------|---------------------|------------------|------------|--|--|
| <           | Patients Pati       | ent Information  | <b>≜</b> ≡ |  |  |
|             | Patient             |                  |            |  |  |
|             | ◇ Medications       |                  | 26         |  |  |
| 1<br>1<br>2 | Allergies           |                  | NKDA       |  |  |
|             | ∐ Labs              |                  |            |  |  |
|             | ↔ Vitals            |                  |            |  |  |
|             | Patient Flags       | 6                |            |  |  |
|             | Appointment         | Appointment List |            |  |  |
|             | E Patient Tasks     | S                | 1 3        |  |  |
| ŀ           | Communicat          | tion History     |            |  |  |
|             | Actions             |                  |            |  |  |
| ŀ           | R Send eRx          | $\leftarrow$     |            |  |  |
| (           | 🌜 Log Phone C       | Call             | 7          |  |  |
| E           | Scheck Insura       | ance Eligibility | ı          |  |  |
| ł           | O Take Clinical     | Photo            | r<br>      |  |  |
|             | 🔶 Upload Files      |                  |            |  |  |
|             | Send Referra        | al               |            |  |  |
|             | App Director        | ry               |            |  |  |
| Apr         | 📔 Quick Charti      | ng               | Account    |  |  |
| whh         | Continents Fatients | Messages Tasks   | Account    |  |  |

After the prescription entry screen loads, tap the plus (

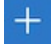

) icon and select **Compound Medication**. You can then enter the prescription information in the Medication field.

| 📶 Verizon 奈                                                                                       | 3:15 PM |    | <b>Q</b> 54% 🔲 '      |      |  |  |
|---------------------------------------------------------------------------------------------------|---------|----|-----------------------|------|--|--|
| Close                                                                                             | —       | ▶+ | Pre                   | view |  |  |
| Laurie Sample (Female 31, 12/08/1990)<br>Ht: 68.0 in (114 days ago), Wt: 175.0 lbs (114 days ago) |         |    |                       |      |  |  |
|                                                                                                   | •       |    |                       |      |  |  |
| 1.                                                                                                |         |    |                       |      |  |  |
| 1                                                                                                 | Options | ē  | $\overleftrightarrow$ |      |  |  |
| Medication                                                                                        |         |    |                       |      |  |  |
| Medication Na                                                                                     | ame     |    |                       |      |  |  |
| Unknown RX                                                                                        | Generic |    |                       |      |  |  |
| Add Medication                                                                                    |         |    |                       |      |  |  |
| Medication                                                                                        |         |    |                       |      |  |  |
| Compound Medication                                                                               |         |    |                       |      |  |  |
| Supply Medication                                                                                 |         |    |                       |      |  |  |
| Favorites Medication                                                                              |         |    |                       |      |  |  |
| Cancel                                                                                            |         |    |                       |      |  |  |

You can then enter the prescription information in the Medication field.

| 📲 Verizon 🗢                                                                                       | 3:23 PM                                      |        | <b>Q</b> 53% 🔲 |  |  |  |
|---------------------------------------------------------------------------------------------------|----------------------------------------------|--------|----------------|--|--|--|
| Close                                                                                             |                                              | +      | Preview        |  |  |  |
| Laurie Sample (Female 31, 12/08/1990)<br>Ht: 68.0 in (114 days ago), Wt: 175.0 lbs (114 days ago) |                                              |        |                |  |  |  |
|                                                                                                   | • •                                          |        |                |  |  |  |
|                                                                                                   | 2. bacitracin zinc compounding powder, aqu   |        |                |  |  |  |
| 2                                                                                                 | Options (                                    | <br>   | ★ 🗊            |  |  |  |
| Medication                                                                                        | Medication                                   |        |                |  |  |  |
| bacitracin zinc com                                                                               | bacitracin zinc compounding powder, aquaphor |        |                |  |  |  |
| Unknown RX Gener                                                                                  | Unknown RX Generic                           |        |                |  |  |  |
| Free Text SIG                                                                                     |                                              |        |                |  |  |  |
| 2x daily to affected area                                                                         |                                              |        |                |  |  |  |
| Dispense                                                                                          | Unit                                         |        |                |  |  |  |
| 250.0                                                                                             | Millilit                                     | er     |                |  |  |  |
| Refills                                                                                           | Effective                                    | e Date |                |  |  |  |
| 0                                                                                                 |                                              |        |                |  |  |  |
| Dispense as Written                                                                               | Add to PT Med                                | d List | ţ              |  |  |  |

## WALGREENS #07080

**Demo Prescriber** 

105 E EL CAMINO REAL SUNNYVALE, CA, 940871937 Mountain View, CA, 94040 4089919013 5039066300

Demo Clinic 2250 Latham St

To print the prescription, tap the printer icon (

## 

) and select the page size to print. To send the prescription tap **Preview** and send.

| 📲 Verizon 🗢                                                                                       | 3:18        | B PM           |                       |              | <b>೧</b> 53   | 3% 🔲                |
|---------------------------------------------------------------------------------------------------|-------------|----------------|-----------------------|--------------|---------------|---------------------|
| Close                                                                                             |             |                | -+                    | -            | Prev          | view                |
| Laurie Sample (Female 31, 12/08/1990)<br>Ht: 68.0 in (114 days ago), Wt: 175.0 lbs (114 days ago) |             |                |                       |              |               |                     |
|                                                                                                   | •           | •              |                       |              |               |                     |
| 1.                                                                                                | Full Page   |                | . bacitra<br>owder, A | icin<br>Aqui | comp<br>aphor | ounding<br>healing. |
| 2                                                                                                 | Half Page   |                |                       |              | 5~>           | ញា                  |
| Medic                                                                                             | Third Page  |                |                       |              | $\sim$        |                     |
| bac                                                                                               | Quarter Pag | je             | ər, Aqua              | aph          | or hea        | ıli                 |
| Unknown RX Generic                                                                                |             |                |                       |              |               |                     |
| Free Text SIG<br>5ml b.i.d                                                                        |             |                |                       |              |               | 0                   |
| Dispense Unit                                                                                     |             |                |                       |              |               |                     |
| 250                                                                                               |             | M              | illiliter             |              |               |                     |
| Refills                                                                                           |             | Effective Date |                       |              |               |                     |
| 0                                                                                                 |             |                |                       |              |               |                     |
| Dispense as Written Add to PT Med List                                                            |             |                |                       |              |               | ŝ                   |

WALGREENS #07080

No prescriber

105 E EL CAMINO REAL SUNNYVALE, CA, 940871937